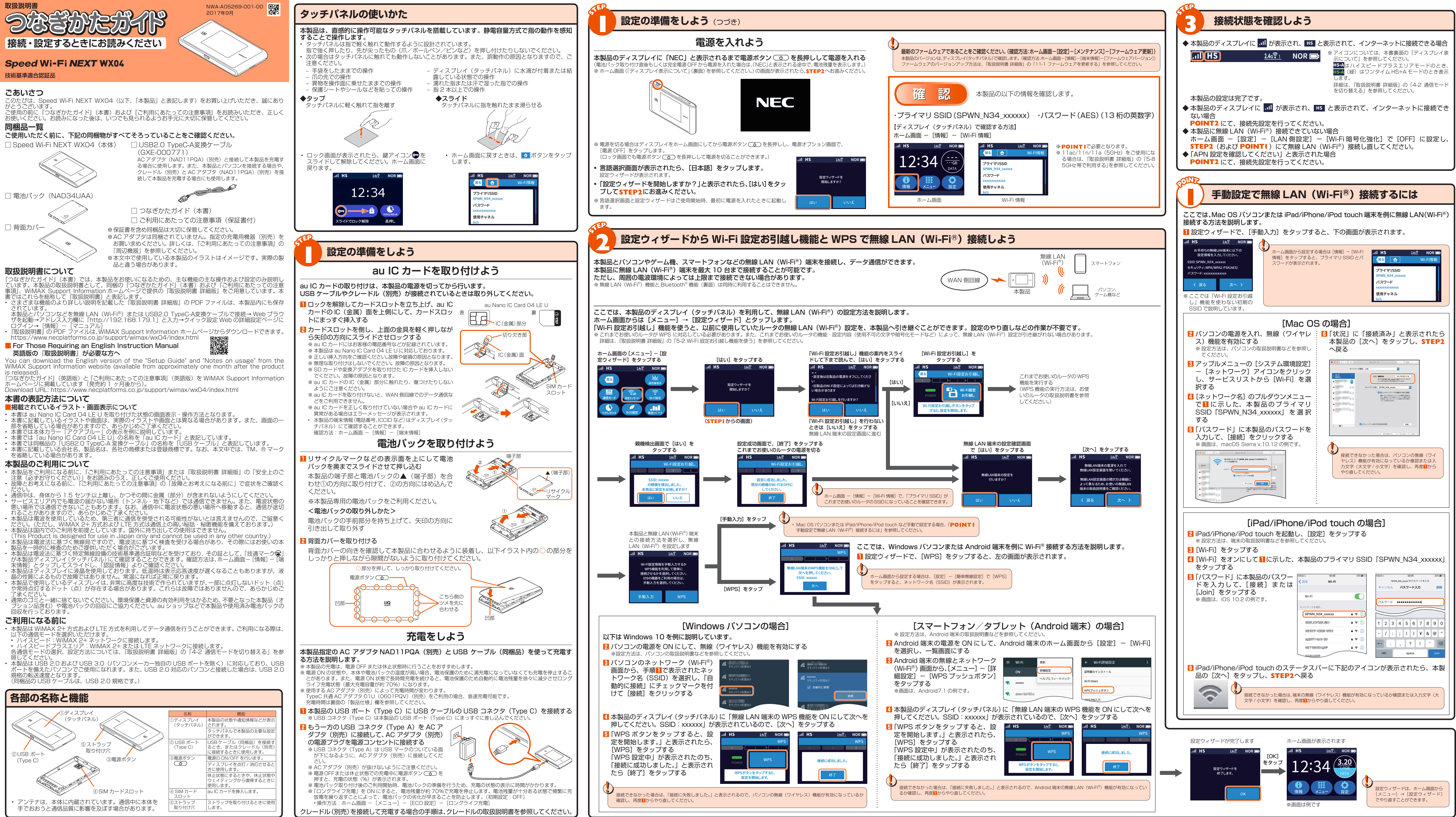

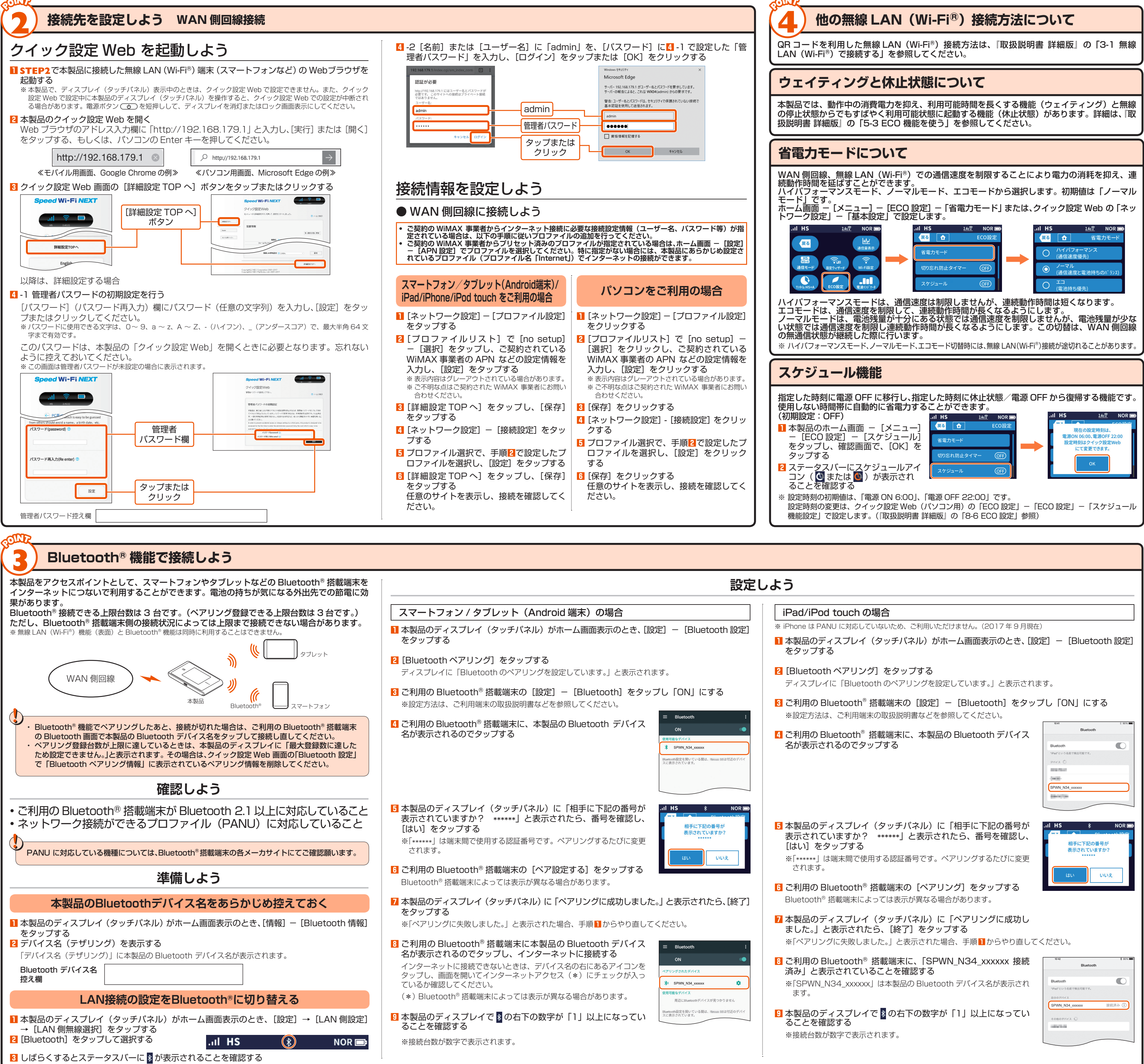

|                                   | 初    |
|-----------------------------------|------|
|                                   | うるてく |
|                                   | 1 7  |
|                                   | 3    |
| ouch の場合                          | 4    |
| に対応していないため、ご利用いただけません。(2017年9日現在) |      |

# ディスプレイ表示について

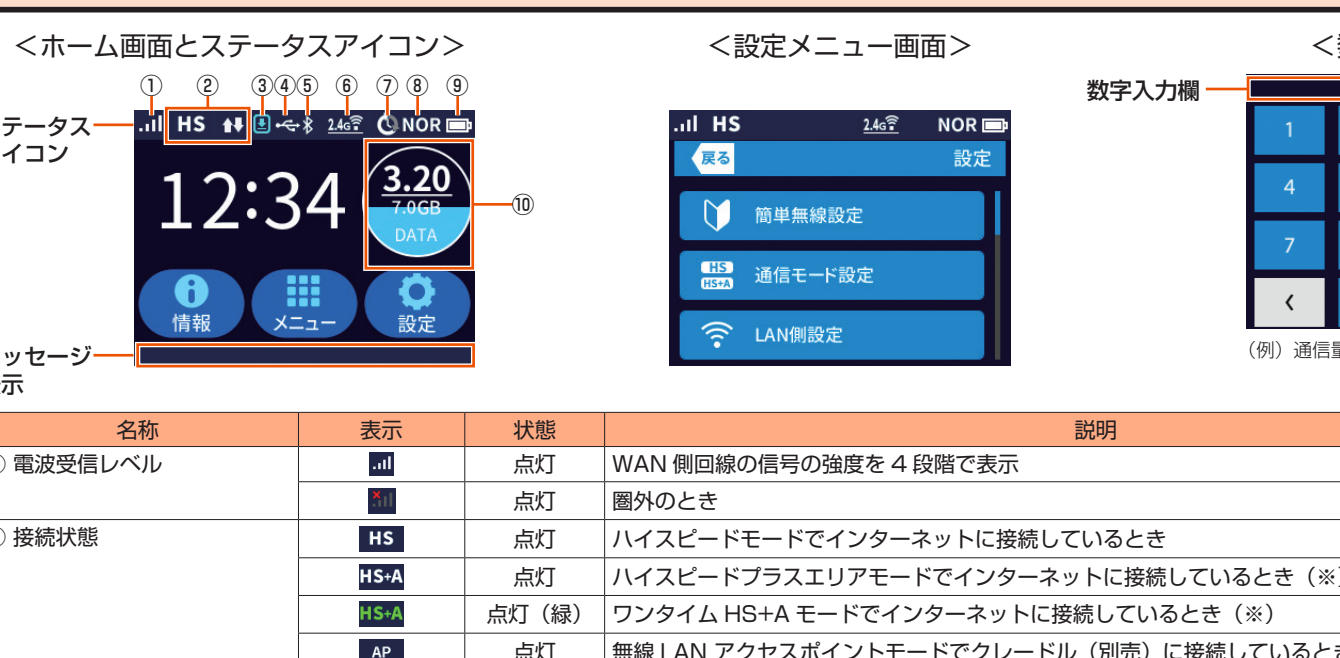

| <ホーム画面とステータ                                            | スアイコン>                                                           |           |                                                                                                    |                                        | ■入力画面>                                        | <メニュー画面>                             |
|--------------------------------------------------------|------------------------------------------------------------------|-----------|----------------------------------------------------------------------------------------------------|----------------------------------------|-----------------------------------------------|--------------------------------------|
| ステータス<br>アイコン<br>アイコン<br>12:3<br>12:3<br>(情報)<br>メッセージ | 5 6 7 8 9<br>246? © NOR ■<br>4 3.20<br>7.0GB<br>DATA<br>2-<br>設定 | 10        | .11 HS       24合       NOR         戻る       設定         ●       簡単無線設定         HS       通信モード設定         ○       LAN側設定 | <b>数字入力欄</b> 1 2 4 5 7 8 く 0 (例) 通信量の上 | ■ GB<br>3   7   7   7   7   7   7   7   7   7 | ・・・・・・・・・・・・・・・・・・・・・・・・・・・・・・・・・・・・ |
| 名称                                                     | 表示                                                               | 状態        |                                                                                                    | 説明                                     |                                               | く設定メッセージ表示>                          |
| <ol> <li>1) 電波受信レベル</li> </ol>                         | att                                                              |           | WAN 側回線の信号の強度を4段階で表示                                                                                                  |                                        |                                               |                                      |
|                                                        | ×                                                                | 点灯        | 圏外のとき                                                                                                    |                                        |                                               |                                      |
| <ol> <li></li></ol>                                    | HS                                                               | 点灯        | ハイスピードモードでインターネットに接続し                                                                                                 | しているとき                                 | 通信時は                                          | 加亚中学生                                |
|                                                        | HS+A                                                             | 点灯        | ハイスピードプラスエリアモードでインター                                                                                                  | ネットに接続しているとき(※)                        |                                               | 処理中です。お待ちください。                       |
| _                                                      | HS+A                                                             | 点灯(緑)     | ワンタイム HS+A モードでインターネットに                                                                                               | 接続しているとき(※)                            |                                               |                                      |
|                                                        | AP                                                               | 点灯        | 無線 LAN アクセスポイントモードでクレート                                                                                               | ドル(別売)に接続しているとき                        |                                               |                                      |
| ③ ファームウェア更新通知                                          | Ð                                                                | 点灯(青)     | 新ファームウェア公開中で、ファームウェアの                                                                                                 | の更新が必要なとき                              |                                               |                                      |
| ④有線接続の状態                                               | <del>،</del> ج                                                   | 点灯        | LAN 側を USB で接続しているとき                                                                                                  |                                        |                                               |                                      |
|                                                        |                                                                  | 点灯        | クレードル(別売)に接続し、有線 LAN で掛                                                                                               | 続しているとき                                |                                               | <ロック画面>                              |
| ⑤ Bluetooth <sup>®</sup> 機能の状態                         |                                                                  | 点灯        | Bluetooth <sup>®</sup> 機能がオンのとき (右下の数字                                                                                | 数字は接続台数)                               |                                               | I HS <u>246</u> NOR                  |
|                                                        | <b>∦</b> 1                                                       | 消灯        | Bluetooth <sup>®</sup> 機能がオフのとき                                                                                       |                                        |                                               |                                      |
| ⑥ 無線 LAN(Wi-Fi <sup>®</sup> )帯域                        | 2.4a 😨 1                                                         | 点灯        | 2.4GHz 帯で接続しているとき (右下の数字                                                                                              | は接続台数)                                 |                                               | 12.34                                |
|                                                        | <u>56 ?1</u>                                                     | 点灯        | 5GHz帯(屋外)で接続しているとき (右下                                                                                                | の数字は接続台数)                              |                                               |                                      |
|                                                        | <u>56</u>                                                        | 点滅        | DFS チェック中                                                                                                    |                                        |                                               |                                      |
|                                                        | <u>50 - 1</u>                                                    | 点灯        | 5GHz 帯(屋内)で接続しているとき (右下                                                                                               | の数字は接続台数)                              |                                               | 7/9/4 HS+A                           |
| ⑦ スケジュール                                               | Q                                                                | 点灯        | スケジュール機能を設定しているとき                                                                                                    |                                        |                                               | スライドでロック解除 長押し                       |
|                                                        | Ø                                                                | 点灯(橙)     | スケジュール機能を設定時、電源 OFF 移行ま                                                                                               | で 10 分未満のとき                            |                                               | ノは小学能主モン                             |
| ⑧ 省電力モード                                               | ECO                                                              | 点灯(緑)     | エコモードで動作中                                                                                                    |                                        |                                               | ▶ 1小山小窓衣小~ 電源ボタン○○)を押したときに表示されます。    |
|                                                        | NOR                                                              | 点灯(緑)     | ノーマルモードで電池残量が少ないとき省電ス                                                                                                 | り動作中                                   |                                               |                                      |
|                                                        | NOR                                                              | 点灯        | ノーマルモードで動作中                                                                                                    |                                        |                                               |                                      |
|                                                        | HI-P                                                             | 点灯        | ハイパフォーマンスモードで動作中                                                                                                    |                                        |                                               |                                      |
| ⑨ 電池状態                                                 |                                                                  | 点灯        | 電池残量を6段階で表示                                                                                                    |                                        |                                               |                                      |
|                                                        |                                                                  | 点灯        | 充電中                                                                                                    |                                        |                                               | <u> </u>                             |
| <ol> <li>データ通信量表示</li> </ol>                           |                                                                  |           | 現在のデータ通信量を表示(データ通信量の<br>使用した割合を円内下側の面積で表示                                                                             | 累積値/上限設定値)                             |                                               |                                      |
| ※:ハイスピードプラスエリアモ-                                       | ードまたはワンタ                                                         | イム HS+A モ | Eードへ切り替えてご利用の場合、所定の追加料                                                                                                | 科金が別途かかる場合があります。                       |                                               |                                      |
| 刃期化方法                                                  |                                                                  |           |                                                                                                    | 製品仕様                                   |                                               |                                      |
| うまく動作しない場合や、本製                                         | 品を工場出荷時                                                          | の設定に戻     | したい場合は、下記の手順で初期化し                                                                                                    | ■本体                                    |                                               |                                      |

- ください。(お客様にて設定した内容は消去されます。)
- ホーム画面から、[設定] [メンテナンス] [初期化] をタップする
- 本製品のディスプレイ(タッチパネル)に「お買い上げ時の状態に戻ります。初期化しますか? と表示されたら、[はい]をタップする 再起動後、初期化が完了する

# ファームウェアを更新する

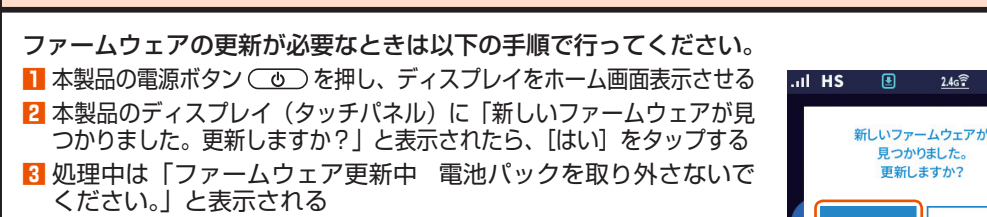

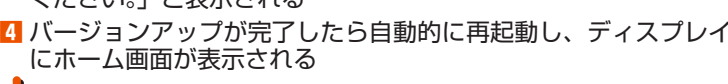

◆ 本製品をクレードル(別売)に接続し、無線LAN アクセスポイントモードで使用している場合は、ファームウェアの更新ができません。 本製品をクレードル(別売)から外して「アクセスポイントモード」が「使用しない」設定(ルータモード)のときに行ってくださし

スマートフォンアプリ「NEC WiMAX 2+ Tool」について 本製品の専用アプリ「NEC WiMAX 2+ Tool」をご利用いただくと、本製品の情報をスマート フォンなどで確認したり、ファームウェアの更新や休止状態への操作ができます。(『取扱説明書 詳細版」の「5-5 スマートフォンアプリで情報を見る」を参照してください。) ※ 専用アプリからのリモート起動ができます。専用アプリは Google Play ストアや App Store から「NEC WiMAX 2+ Tool」と検索して、ダウンロードおよびインストールしてください。 < Google Play ストア> < App Store >

2017年9月現在) 「NEC WIMAX 2+ Tool」で設定できません。また、「NEC (タッチパネル)を操作すると、「NEC WiMAX 2+ Tool」で 短押しして、ディスプレイを消灯またはロック画面表示にして

専用アプリを起動する前に必ずパスワードの設定を行ってください。 ※専用アプリを起動したときに「管理者パスワードが設定されていません 管理者パスワードを設定しますか」 と表示された場合は、画面の案内に従ってパスワードの設定を行ってください。 管理者パスワード控え欄

- 管理者パスワードは、本製品を設定する場合に必要となりますので控えておい 忘れた場合は、クイック設定 Web 画面を開くことができず、本製品を初期化 してすべての設定がやり直しになります。

電池パック · 続待受時間 聽続通信時間 \イスピードモード Ni-Fi<sup>®</sup> 接続時) 重続通信時間 \*1 \*<sup>2</sup> **ヽイスピードプラスエリ** ミード:Wi-Fi<sup>®</sup> 接続時) 植続通信時間\*1 ハイスピードモード luetooth<sup>®</sup> 接続時) 車続通信時間 ' ヽイスピードプラスエリア エコモ ード : Bluetooth<sup>®</sup> 接続時) 境条件 \* 1:お使いの通信ネットワーク( \* 2:無線 LAN(Wi-Fi<sup>®</sup>)端末 1 \* 3: USB1.1 の環境では十分なき ンについて動作保証するもの WAN 诵信方式 LAN 通信方式 対応周波数 Ni-Fi セキュリティ方式 大同時接続数 ■ USB2.0 TypeC-A 変換ケーブ コード長さ インタフェース 1ルスタックに対応した OS にて、ご利用いただ す(利用可能 OS は日本語版に限ります)。 ただし、USB 接続時の対応 OS は、以下の通りです

インタフェース

ディスプレイ (タッチパネル) 2.4

本製品は、Windows<sup>®</sup>、Macintosh、Linux など TCP Windows<sup>®</sup> 10、Windows<sup>®</sup> 8.1、Windows<sup>®</sup> 7 (SP1以 日本語版かつ 32bit (x86) 版、または、64bit (x64) acOS Sierra v10.12 (Intel), OS X v10.11 ( Mac OS X v10.6 (Intel)、v10.5 (Intel)の日本語版 クイック設定 Web で設定を行う場合にご利用いただ Web ブラウザは、以下の通りです。 また、サポート対象は、以下のSのブレインストール製品 またはメーカが以下 OSの利用を保証している製品です。( 作パソコンはサポート対象外です)(2017年9月現在

マークを省略し している場合があります。 NEC Platforms, Ltd.2017 NEC ブラットフォームズ株式会社の許可なく複製・改版、および複製物を配布することはできません。

|                                                            | <b>.</b>                                                   |
|------------------------------------------------------------|------------------------------------------------------------|
| ※本製品で、ディスプレイ(<br>WiMAX 2+ Tool」で設定<br>設定が中断される場合があ<br>ださい。 | タッチパネル)表示中のときは<br>空中に本製品のディスプレイ(<br>ります。電源ボタン( <b>)</b> を知 |
| h                                                          |                                                            |

| $11(W) \times 0$                                                                                                    |                                                                                                    |                                                                                                    |                                                                                                    |  |  |  |
|----------------------------------------------------------------------------------------------------|----------------------------------------------------------------------------------------------------|----------------------------------------------------------------------------------------------------|----------------------------------------------------------------------------------------------------|--|--|--|
| 11 (W) × 62 (H) × 13.3 (D) mm                                                                                                    |                                                                                                    |                                                                                                    |                                                                                                    |  |  |  |
| 28g(電池ハ                                                                                                    | ック装着時)                                                                                                    |                                                                                                    |                                                                                                    |  |  |  |
| コネクタ(し                                                                                                    | JSB 3.0 (Type                                                                                                    | e C)) × 1 *3                                                                                                    |                                                                                                    |  |  |  |
| tooth 4.0                                                                                                    | ワイヤレステク                                                                                                    |                                                                                                    |                                                                                                    |  |  |  |
| ィンチ (320                                                                                                    | ) × 240 ドット                                                                                                    | ) カラー LCD                                                                                                    |                                                                                                    |  |  |  |
| アダフタ<br>00V ~ 240                                                                                                    | )V + 10%. 50                                                                                                    | )/60Hz                                                                                                    |                                                                                                    |  |  |  |
| ンシート・シート・シート・シート・シート・シート・シート・シート・シート・シート・                                                                                                    |                                                                                                    |                                                                                                    |                                                                                                    |  |  |  |
| イティング:約50時間                                                                                                    |                                                                                                    |                                                                                                    |                                                                                                    |  |  |  |
| 「ジョンフ・<br>伏態(リモー                                                                                                    | ト起動・有り):                                                                                                    | 約 700 時間                                                                                                    |                                                                                                    |  |  |  |
| パフォーマン                                                                                                    | スモード                                                                                                    | 約 490 分                                                                                                    |                                                                                                    |  |  |  |
| マルモード                                                                                                    |                                                                                                    | 約 690 分                                                                                                    |                                                                                                    |  |  |  |
| モード                                                                                                    |                                                                                                    | 約 830 分                                                                                                    |                                                                                                    |  |  |  |
| パフォーマン                                                                                                    | スモード                                                                                                    | 約 480 分                                                                                                    |                                                                                                    |  |  |  |
| マルモード                                                                                                    |                                                                                                    | 約 630 分                                                                                                    |                                                                                                    |  |  |  |
| モード                                                                                                    |                                                                                                    | 約 780 分                                                                                                    |                                                                                                    |  |  |  |
|                                                                                                    |                                                                                                    |                                                                                                    |                                                                                                    |  |  |  |
| モード                                                                                                    |                                                                                                    | 約 1,000 分                                                                                                    |                                                                                                    |  |  |  |
|                                                                                                    |                                                                                                    |                                                                                                    |                                                                                                    |  |  |  |
|                                                                                                    |                                                                                                    | <b>約020</b> 公                                                                                                    |                                                                                                    |  |  |  |
|                                                                                                    |                                                                                                    | #1 930 万                                                                                                    |                                                                                                    |  |  |  |
| 温度範囲:5°                                                                                                    | C~35℃(結露                                                                                                    | しないこと)                                                                                                    |                                                                                                    |  |  |  |
| 品度範囲:3                                                                                                    | 5%~85%(結                                                                                                    | 露しないこと)                                                                                                    |                                                                                                    |  |  |  |
| 50分 (Type                                                                                                    | eC 共通 AC アダ                                                                                                    | プタ01U (0601PQV)                                                                                                    | (別売)使用時)                                                                                                    |  |  |  |
| より、連続待                                                                                                    | 受時間・連続通信                                                                                                    | 言時間は変わります。                                                                                                    |                                                                                                    |  |  |  |
| るを接続した                                                                                                    | るの時間です。                                                                                                    |                                                                                                    |                                                                                                    |  |  |  |
| ータ転送速度                                                                                                    | きが得られないた                                                                                                    | め、USB2.0 以上でのご使                                                                                                    | 用をおすすめします。なお、すべてのパソコ                                                                                                    |  |  |  |
| ではありませ                                                                                                    | $h_{\circ}$                                                                                                    |                                                                                                    |                                                                                                    |  |  |  |
|                                                                                                    |                                                                                                    |                                                                                                    |                                                                                                    |  |  |  |
|                                                                                                    |                                                                                                    |                                                                                                    |                                                                                                    |  |  |  |
| AX 2+、LT                                                                                                    | E                                                                                                    |                                                                                                    |                                                                                                    |  |  |  |
| AX 2+、LT                                                                                                    | E                                                                                                    |                                                                                                    |                                                                                                    |  |  |  |
| AX 2+、LT                                                                                                    |                                                                                                    | )淮圳) Bluetcoth 4 O                                                                                                    | ロノカリノフテクノロジー。準切                                                                                                    |  |  |  |
| AX 2+、LT<br>i (IEEE802                                                                                                    | E<br>.11ac/n/a/g/t                                                                                                    | )準拠)、Bluetooth 4.0                                                                                                    | ワイヤレステクノロジー準拠                                                                                                    |  |  |  |
| AX 2+、LT<br>i (IEEE802<br>i <sup>®</sup> : 2.4GHz                                                                                                    | E<br>.11ac/n/a/g/b<br>/ 5GHz、Blue                                                                                                    | )準拠)、Bluetooth 4.0<br>etooth <sup>®</sup> :2.4GHz                                                                                                    | ワイヤレステクノロジー準拠                                                                                                    |  |  |  |
| AX 2+、LT<br>i (IEEE802<br>i <sup>®</sup> : 2.4GHz<br>(128bit)                                                                                                    | E<br>.11ac/n/a/g/b<br>/ 5GHz、Blue                                                                                                    | )準拠)、Bluetooth 4.0<br>etooth <sup>=</sup> :2.4GHz                                                                                                    | ワイヤレステクノロジー準拠                                                                                                    |  |  |  |
| AX 2+、LT<br>i (IEEE802<br>i <sup>®</sup> : 2.4GHz<br>2 (128bit)<br>A2-PSK (AB<br>A/WPA2-PS                                                                                                    | E<br>.11ac/n/a/g/b<br>/ 5GHz, Blue<br>ES)<br>IK (AES)                                                                                                    | )準拠)、Bluetooth 4.0<br>etooth <sup>®</sup> :2.4GHz                                                                                                    | ワイヤレステクノロジー準拠                                                                                                    |  |  |  |
| AX 2+、LT<br>i (IEEE802<br>i <sup>*</sup> : 2.4GHz<br>(128bit)<br>A2-PSK (AI<br>A/WPA2-PS<br>A/WPA2-PS                                                                                                    | E<br>.11ac/n/a/g/t<br>/ 5GHz, Blue<br>ES)<br>iK (AES)<br>iK (AES)                                                                                                    | o 準拠)、Bluetooth 4.0<br>etooth <sup>®</sup> :2.4GHz<br>)                                                                                                    | ワイヤレステクノロジー準拠                                                                                                    |  |  |  |
| AX 2+、LT<br>i (IEEE802<br>i <sup>®</sup> : 2.4GHz<br>(128bit)<br>A2-PSK (AB<br>A/WPA2-PS<br>A/WPA2-PS<br>i <sup>®</sup> : 10 台/                                                                                                    | E<br>.11ac/n/a/g/t<br>/ 5GHz、Blue<br>ES)<br>KK (AES)<br>KK (AES)<br>KK (TKIP/AES)<br>USB : 1 台/ E                                                                                                    | o 準拠)、Bluetooth 4.0<br>etooth <sup>*</sup> :2.4GHz<br>)<br>Bluetooth <sup>*</sup> :3 台                                                                                                    | ワイヤレステクノロジー準拠                                                                                                    |  |  |  |
| AX 2+、LT<br>i (IEEE802<br><sup>1*</sup> :2.4GHz<br>) (128bit)<br>A2-PSK (AF<br>A/WPA2-PS<br>A/WPA2-PS<br>**:10 台/                                                                                                    | E<br>5GHz、Blue<br>ES)<br>K (AES)<br>K (TKIP/AES)<br>USB:1台/E                                                                                                    | o 準拠)、Bluetooth 4.0<br>etooth <sup>*</sup> :2.4GHz<br>)<br>Bluetooth <sup>**</sup> :3 台                                                                                                    | ワイヤレステクノロジー準拠                                                                                                    |  |  |  |
| AX 2+、LT<br>i (IEEE802<br>i <sup>®</sup> : 2.4GHz<br>) (128bit)<br>A2-PSK (AI<br>A/WPA2-PS<br>A/WPA2-PS<br>A/WP                                                             | E<br>.11ac/n/a/g/t<br>/ 5GHz、Blue<br>ES)<br>KK (AES)<br>KK (AES)<br>KK (TKIP/AES)<br>USB:1台/E                                                                                                    | o 準拠)、Bluetooth 4.0<br>etooth <sup>®</sup> :2.4GHz<br>)<br>Bluetooth <sup>®</sup> :3 台                                                                                                    | ワイヤレステクノロジー準拠                                                                                                    |  |  |  |
| AX 2+、LT<br>i (IEEE802<br><sup>1<sup>*</sup>: 2.4GHz<br/>(128bit)<br/>A2-PSK (AB<br/>//WPA2-PS<br/>//WPA2-PS<br/><sup>1<sup>*</sup>: 10 台<br/><sup>*</sup>)レ<br/>Om<br/>7-</sup></sup>                                                                                                    | E<br>.11ac/n/a/g/t<br>/ 5GHz、Blue<br>ES)<br>KK (AES)<br>KK (AES)<br>KK (TKIP/AES)<br>USB:1台/E                                                                                                    | b 準拠)、Bluetooth 4.0<br>etooth <sup>®</sup> :2.4GHz<br>)<br>Bluetooth <sup>®</sup> :3 台                                                                                                    | ワイヤレステクノロジー準拠                                                                                                    |  |  |  |
| AX 2+、LT<br>i (IEEE802<br><sup>1*</sup> : 2.4GHz<br>) (128bit)<br>A2-PSK (AE<br>/WPA2-PS<br>/WPA2-PS<br><sup>1*</sup> : 10 台<br><sup>1</sup><br><sup>1</sup><br><sup>1</sup><br><sup>1</sup><br><sup>1</sup><br><sup>1</sup><br><sup>1</sup><br><sup>1</sup>                                                                                                    | E<br>.11ac/n/a/g/t<br>/ 5GHz、Blue<br>ES)<br>iK (AES)<br>iK (AES)<br>iK (TKIP/AES)<br>USB:1台/E                                                                                                    | b 準拠)、Bluetooth 4.0<br>etooth <sup>®</sup> :2.4GHz<br>)<br>Bluetooth <sup>®</sup> :3 台                                                                                                    | ワイヤレステクノロジー準拠                                                                                                    |  |  |  |
| AX 2+、LT<br>i (IEEE802<br>i*: 2.4GHz<br>(128bit)<br>A2-PSK (AE<br>A/WPA2-PS<br>i*: 10 台<br>//WPA2<br>//WPA2-PS<br>//WPA2-PS<br>//                                                                     | E<br>.11ac/n/a/g/t<br>/ 5GHz、Blue<br>ES)<br>iK (AES)<br>iK (TKIP/AES)<br>USB : 1 台/ E                                                                                                    | b 準拠)、Bluetooth 4.0<br>etooth <sup>®</sup> :2.4GHz<br>)<br>Bluetooth <sup>®</sup> :3 台                                                                                                    | ワイヤレステクノロジー準拠                                                                                                    |  |  |  |
| AX 2+、LT<br>i (IEEE802<br>i*: 2.4GHz<br>) (128bit)<br>A2-PSK (AF<br>AWPA2-PS<br>AWPA2-PS<br>i*: 10 台<br>ブレ<br>Om<br>7g<br>2.0 Type (                                                                                                    | E<br>.11ac/n/a/g/t<br>/ 5GHz, Blue<br>ES)<br>iK (AES)<br>iK (TKIP/AES)<br>USB : 1 台/ E                                                                                                    | )準拠)、Bluetooth 4.0<br>etooth <sup>®</sup> :2.4GHz<br>)<br>Bluetooth <sup>®</sup> :3 台                                                                                                    | ワイヤレステクノロジー準拠                                                                                                    |  |  |  |
| AX 2+、LT<br>i (IEEE802<br>i*: 2.4GHz<br>0 (128bit)<br>A2-PSK (AE<br>A/WPA2-PS<br>/WPA2-PS<br>/                            | E<br>.11ac/n/a/g/t<br>/ 5GHz、Blue<br>ES)<br>K (AES)<br>K (AES)<br>K (TKIP/AES)<br>USB : 1 台/ E                                                                                                    | o 準拠)、Bluetooth 4.0<br>etooth <sup>®</sup> :2.4GHz<br>)<br>Bluetooth <sup>®</sup> :3 台                                                                                                    | ワイヤレステクノロジー準拠                                                                                                    |  |  |  |
| AX 2+、LT<br>i (IEEE802<br>**: 2.4GHz<br>0 (128bit)<br>A2-PSK (AB<br>A/WPA2-PS<br>/WPA2-PS<br>/WPA2-PS<br>/WPA2-PS<br>/WPA2-PS<br>/WPA2-PS<br>2.0 Type /<br>2.0 Type /<br>2.0 Type (                                                                                                    | E<br>.11ac/n/a/g/t<br>/ 5GHz、Blue<br>ES)<br>K (AES)<br>K (AES)<br>K (TKIP/AES)<br>USB:1台/E<br>USB:1台/E                                                                                                    | o 準拠)、Bluetooth 4.0<br>etooth <sup>®</sup> :2.4GHz<br>)<br>Bluetooth <sup>®</sup> :3 台                                                                                                    | ワイヤレステクノロジー準拠<br>Android (7.1/7.0/6.0/5.1/5.0/4.4/4.3/4.2/4.1/4.0<br>のites                                                                                                    |  |  |  |
| AX 2+、LT<br>i (IEEE802<br>i*: 2.4GHz<br>0 (128bit)<br>2-PSK (AB<br>A/WPA2-PS<br>A/WPA2-PS                                                                      | E<br>.11ac/n/a/g/t<br>/ 5GHz、Blue<br>ES)<br>K (AES)<br>K (AES)<br>K (TKIP/AES)<br>USB:1台/E<br>A.<br>C<br>bws <sup>®</sup> 10 の場合<br>icrosoft Edge に対対<br>ternet Explorer 11.                                                                                                    | ) 準拠)、Bluetooth 4.0<br>etooth <sup>®</sup> :2.4GHz<br>)<br>)<br>Bluetooth <sup>®</sup> :3 台                                                                                                    | ワイヤレステクノロジー準拠<br>Android (7.1/7.0/6.0/5.1/5.0/4.4/4.3/4.2/4.1/4.0<br>の場合<br>• Google Chrome に対応                                                                                        |  |  |  |
| AX 2+、LT<br>i (IEEE802<br>i : 2.4GHz<br>0 (128bit)<br>2-PSK (AF<br>A/WPA2-PS<br>/WPA2-PS<br>/WPA2 | E<br>.11 ac/n/a/g/t<br>/ 5GHz、Blue<br>ES)<br>ik (AES)<br>ik (AES)<br>ik (TKIP/AES)<br>USB:1台/E<br>USB:1台/E<br>A.<br>C<br>Dows® 10 の場合<br>icrosoft Edge に対現<br>                                                                                                    | <ul> <li>) 準拠)、Bluetooth 4.0</li> <li>atooth<sup>*</sup>: 2.4GHz</li> <li>)</li> <li>)</li> <li>Bluetooth<sup>*</sup>: 3 台</li> <li>(5 (6)</li> <li>0 に対応</li> <li>Broの機能が動作しない場合があり</li> <li>nel Explore をご使用ください</li> </ul>                                                                                                    | ワイヤレステクノロジー準拠<br>Android (7.1/7.0/6.0/5.1/5.0/4.4/4.3/4.2/4.1/4.0<br>の場合<br>・ Google Chrome に対応<br>iOS (10.3/10.2/10.1/10.0/9.3/9.2/9.1/9.0/8.4<br>8.3(8.2/8.1/8.0)の場合                 |  |  |  |
| AX 2+、LT<br>i (IEEE802<br><sup>1</sup> :2.4GHz<br>(128bit)<br>A2-PSK (AE<br>/WPA2-PS<br>/WPA2-PS<br>/WPA2-PS<br>//WPA2-PS<br>//WPA2-PS<br>//WP<br>2.0 Type /<br>2.0 Type /<br>2.0 Type /<br>*<br>*<br>*<br>*<br>*<br>*<br>*<br>*<br>*<br>*<br>*<br>*<br>*                                                                                                    | E<br>.11ac/n/a/g/t<br>/ 5GHz、Blue<br>ES)<br>K (AES)<br>K (AES)<br>K (TKIP/AES)<br>USB:1台/E<br>USB:1台/E<br>USB:1台/E                                                                                                    | <ul> <li> <b>準拠)、Bluetooth 4.0</b> <ul> <li> <b>etooth</b><sup>*</sup>: 2.4GHz             </li> <li> <b>etooth</b><sup>*</sup>: 3 台             </li> </ul> </li> <li>         Bluetooth<sup>*</sup>: 3 台         <ul> <li> <b>G</b> (m)             </li> <li> <b>OICHA</b> </li> </ul> </li> <li>         S (m)         <ul> <li> <b>OICHA</b> </li> <li> <b>DICHA</b> </li> </ul> </li> </ul>                                                                                                    | ワイヤレステクノロジー準拠<br>Android (7.1/7.0/6.0/5.1/5.0/4.4/4.3/4.2/4.1/4.0<br>の場合<br>- Google Chrome に対応<br>IOS (10.3/10.2/10.1/10.0/9.3/9.2/9.1/9.0/8.4<br>8.3/8.2/8.1/8.0)の場合<br>- Safari に対応 |  |  |  |
| AX 2+、LT<br>i (IEEE802<br>i : 2.4GHz<br>(128bit)<br>A2-PSK (AE<br>/WPA2-PS<br>/WPA2-PS<br>/WPA2-PS<br>/WPA2-PS<br>2.0 Type /<br>2.0 Type /<br>2.0 Type /<br><br>Wind<br><br>Wind<br><br><br><br><br><br><br>                                                                                                    | E<br>.11ac/n/a/g/t<br>/ 5GHz、Blue<br>ES)<br>K (AES)<br>K (AES)<br>K (TKIP/AES)<br>USB:1台/E<br>USB:1台/E<br>USB:1台/E<br>Cosoft Edge [J4]<br>Cosoft Edge [J4]<br>Cosoft Edge [J4]<br>Cosoft Edge [J4]<br>Cosoft Edge [J4]<br>Cosoft Edge [J1]                                                                                                    | <ul> <li>2 準拠)、Bluetooth 4.0</li> <li>atooth<sup>®</sup>: 2.4GHz</li> <li>b)</li> <li>b)</li> <li< td=""><td>ワイヤレステクノロジー準拠<br/></td></li<></ul> | ワイヤレステクノロジー準拠<br>                                                                                                    |  |  |  |
| AX 2+、LT<br>i (IEEE802<br>i*: 2.4GHz<br>0 (128bit)<br>A2-PSK (AE<br>A/WPA2-PS<br>A/WPA2-PS<br>A/WPA2-PS<br>i*: 10 台<br>//U<br>Om<br>7g<br>2.0 Type /<br>2.0 Type /<br>2.0 Type /<br>(Mindi<br>************************************                                                                                                    | E<br>.11ac/n/a/g/t<br>/ 5GHz、Blue<br>ES)<br>K (AES)<br>K (TKIP/AES)<br>USB:1台/E<br>USB:1台/E<br>USB:1台/E<br>USB:1台/E<br>Cossoft Edge に対凡<br>ternet Explorer 11.<br>ws <sup>8</sup> 10 9届合<br>ternet Explorer 10.<br>ws <sup>8</sup> 9.10場合<br>ternet Explorer 11.<br>ws <sup>8</sup> 7 (SP1以降)                                                                                                    | <ul> <li>         ・</li></ul>                                                                                                    | ワイヤレステクノロジー準拠<br>Android (7.1/7.0/6.0/5.1/5.0/4.4/4.3/4.2/4.1/4.0<br>の場合<br>・Google Chrome に対応<br>iOS (10.3/10.2/10.1/10.0/9.3/9.2/9.1/9.0/8.4<br>8.3/8.2/8.1/8.0)の場合<br>・Safari に対応   |  |  |  |
| AX 2+、LT<br>i (IEEE802<br>i*: 2.4GHz<br>0 (128bit)<br>A2-PSK (AF<br>A/WPA2-PS<br>A/WPA2-PS<br>A/WPA2-PS<br>i*: 10<br>//U<br>Om<br>7g<br>2.0 Type 0<br>//IP<br>i*: 2.0 Type 0<br>//IP<br>i*: 0<br>Windd<br>i*: 10<br>Windd<br>i*: 10                                                       | E<br>.11ac/n/a/g/t<br>/ 5GHz、Blue<br>S)<br>K (AES)<br>K (AES)<br>K (TKIP/AES)<br>USB:1台/E<br>USB:1台/E<br>USB:1台/E<br>C<br>S<br>C<br>C<br>C<br>C<br>C<br>C<br>C<br>C<br>C<br>C<br>C<br>C<br>C<br>C<br>C<br>C<br>C                                                                                                    | <ul> <li>         ・</li></ul>                                                                                                    | ワイヤレステクノロジー準拠<br>Android (7.1/7.0/6.0/5.1/5.0/4.4/4.3/4.2/4.1/4.0<br>の場合<br>・Google Chrome に対応<br>iOS (10.3/10.2/10.1/10.0/9.3/9.2/9.1/9.0/8.4<br>8.3/8.2/8.1/8.0)の場合<br>・Safari に対応   |  |  |  |
| AX 2+, LT<br>i (IEEE802<br>i*: 2.4GHz<br>0 (128bit)<br>A2-PSK (AF<br>AWPA2-PS<br>AWPA2-PS<br>AWF<br>AWF<br>AWF<br>AWF<br>AWF<br>AWF<br>AWF<br>AWF                                                                                                    | E<br>.11 ac/n/a/g/t<br>/ 5GHz、Blue<br>SS)<br>K (AES)<br>K (AES)<br>K (TKIP/AES)<br>USB:1台/E<br>USB:1台/E<br>USB:1台/E<br>Consoft Edge に対成<br>ternet Explorer 11.<br>ws <sup>®</sup> 10 の場合<br>ternet Explorer 11.<br>ws <sup>®</sup> 10 の場合<br>ternet Explorer 11.<br>ws <sup>®</sup> 10 の場合<br>ternet Explorer 11.<br>ws <sup>®</sup> 10 の場合<br>ternet Explorer 11.<br>ws <sup>®</sup> 10 の場合<br>ternet Explorer 11.<br>ws <sup>®</sup> 10 の場合<br>ternet Explorer 11.<br>SS (SS )<br>SS (SS )<br>SS (SS )<br>SS (SS )<br>SS (SS )<br>SS (SS )<br>SS )<br>SS (SS )<br>SS )<br>SS (SS )<br>SS )<br>SS (SS )<br>SS )<br>SS (SS )<br>SS )<br>SS ) | ) 準拠)、Bluetooth 4.0<br>atooth <sup>®</sup> : 2.4GHz<br>)<br>)<br>Bluetooth <sup>®</sup> : 3 台<br>のに対応<br>の感能が動作しない場合があり<br>net Explorer をご使用ください。<br>0 に対応<br>の場合<br>/9.0/10.0/11.0 に対応<br>S X v10.11/v10.10/v10.9/<br>v10.6/v10.5 の場合                                                                                                    | ワイヤレステクノロジー準拠<br>Android (7.1/7.0/6.0/5.1/5.0/4.4/4.3/4.2/4.1/4.0<br>の場合<br>・Google Chrome に対応<br>IOS (10.3/10.2/10.1/10.0/9.3/9.2/9.1/9.0/8.4<br>8.3/8.2/8.1/8.0)の場合<br>・Safari に対応   |  |  |  |
| AX 2+、LT<br>i (IEEE802<br>i*: 2.4GHz<br>0 (128bit)<br>A2-PSK (AF<br>A/WPA2-PS<br>/WPA2-PS<br>/WINd<br>· IN<br>/NO<br>/<br>/S<br>/<br>/<br>/<br>/<br>/<br>/<br>/<br>/<br>/<br>/<br>/<br>/<br>/                                                                                                    | E<br>.11 ac/n/a/g/t<br>/ 5GHz、Blue<br>ES)<br>K (AES)<br>K (AES)<br>K (TKIP/AES)<br>USB:1台/E<br>USB:1台/E<br>USB:1台/E<br>Consoft Edge に対応<br>ternet Explorer 11.<br>rosoft Edge に対応<br>ternet Explorer 21.<br>wws <sup>®</sup> 10 の場合<br>ternet Explorer 21.<br>wws <sup>®</sup> 10 の場合<br>ternet Explorer 21.<br>Wws <sup>®</sup> 10 の場合<br>ternet Explorer 21.<br>Wws <sup>®</sup> 10 の場合<br>ternet Explorer 21.<br>Wws <sup>®</sup> 10 の場合<br>ternet Explorer 31.<br>Wws <sup>®</sup> 10 の場合<br>ternet Explorer 31.<br>Wws <sup>®</sup> 10 の場合<br>ternet Explorer 31.<br>Signature 30.<br>Signature 30.<br>Signature 3                                                                                                    | ) 準拠)、Bluetooth 4.0<br>atooth <sup>®</sup> :2.4GHz<br>)<br>)<br>Bluetooth <sup>®</sup> :3台<br>ので成応<br>部の硬能が動作しない場合があり<br>net Explore をご使用ください。<br>0 に対応<br>の場合<br>//9.0/10.0/11.0 に対応<br>S X 10.11/v10.10/v10.9/<br>v10.6/v10.5 の場合                                                                                                    | ワイヤレステクノロジー準拠<br>Android (7.1/7.0/6.0/5.1/5.0/4.4/4.3/4.2/4.1/4.0<br>の場合<br>・Google Chrome に対応<br>iOS (10.3/10.2/10.1/10.0/9.3/9.2/9.1/9.0/8.4<br>8.3/8.2/8.1/8.0)の場合<br>・Safari に対応   |  |  |  |